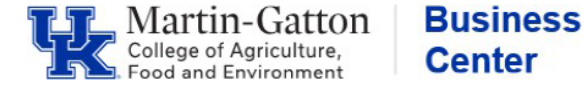

HR Administrators can utilize this **PT\_QTA10** transaction to view an individual employee's vacation that will be subject to loss at the end of the fiscal year.

## Setting up the Criteria

- Click the <Selection Fields> icon and choose organizational unit as a selection. Then add your Org unit(s).
- Reporting Period: All
- Employment Status: 3 (Active)
- Employee group: A & C
- Select Quota Type: 1 (Vacation) & 12
- (Vacation- 12 MO Faculty)
  The deduction period should be today's date
- The deduction period should be today s dat through 12/31/9999
   The Key Deduction should be
- The Key Date for Deduction should be today's date.
- The Key Date for Entitlement should be today's date.
- The layout should be /KEYDATEDATA

| Absence Quota Information for Concurrent Employment         | Selections for Employee Group:          |
|-------------------------------------------------------------|-----------------------------------------|
| 🕼 🏝 🖺 🗎 🛇 OrgStructure 🛛 ♦ Search Help                      | 🖻 Multiple Selection for Employee group |
| Period                                                      |                                         |
| Reporting Period All                                        | Select Single Values (2) Select Pan     |
| Selection Criteria                                          | Select Single values (2) Select Rang    |
| Person ID                                                   |                                         |
| Personnel Number                                            | S S.                                    |
| Employment Status 3                                         |                                         |
| Personnel area                                              |                                         |
| Personnel subarea                                           | C                                       |
| Employee group A                                            |                                         |
| Employee subgroup                                           |                                         |
| Payroll area                                                |                                         |
| Organizational unit 30000240                                |                                         |
|                                                             |                                         |
| Quota Selection                                             | Selections for Quota Type:              |
| Quota Type 1 to 🗗                                           |                                         |
| Unit                                                        | 🔄 🗁 Multiple Selection for Quota Type   |
| Deduction Period 03/25/2025 To 12/31/9999                   |                                         |
| Key Date for Deduction 03/25/2025                           |                                         |
| Key Date for Entitlement 03/25/2025 Projecting Quota Status |                                         |
| Disnlay                                                     | Select Single Values (2) Select         |
| Only EFs with selected quotas                               |                                         |
|                                                             |                                         |
| Only EEs with entitlement                                   | S S                                     |
| EEs w/Rem. Ent. Only                                        | 1                                       |
| Only EEs w/compensation                                     |                                         |
| EEs w/Qta Used Only                                         | 12                                      |
|                                                             |                                         |
| Data Format                                                 |                                         |
| Layout /KEYDATEDATA                                         |                                         |
|                                                             |                                         |

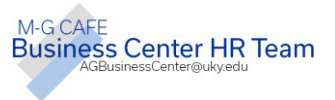

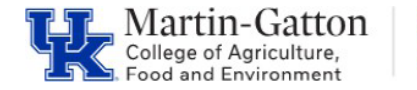

## **Running the Report**

• Execute.

## Viewing the Data

- The report results will be displayed.
- To see only the hours that are subject to loss at the end of the fiscal year, right click on the <u>Deduction To</u> column, select **Set Filter**, choose today's date through the end of the current Fiscal Year, and click the green check mark.

| <u></u>                              |            |    | *****      |   |            |
|--------------------------------------|------------|----|------------|---|------------|
| 🖻 Determine Values for Filter Criter |            |    |            |   | Ded. to 🕌  |
|                                      |            |    |            |   | 06/30/2025 |
| Select.                              |            |    |            | 2 | 06/30/2025 |
| Deduction to                         | 03/25/2025 | to | 06/30/2025 |   | 06/30/2025 |
|                                      |            |    |            |   | 06/30/2025 |
|                                      |            |    |            |   | 06/30/2025 |

• The Total Remain column will show the current vacation time remaining, that is subject to loss at the end of the current fiscal year

**Business** 

Center

• To view individual details, you may choose to run the Z\_TIMERPT report (there is a variant: lherzog).

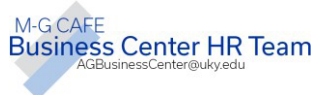